## invoxia

#### Návod k obsluze aplikace Invoxia GPS

Tento návod slouží pro základní nastavení doprovodné aplikace Invoxia GPS, která je potřeba pro správné fungování GPS lokátorů od společnosti Invoxia.

Aplikace vám umožní sledovat aktuální polohu lokátoru. Nastavte si vlastní bezpečnostní zóny a aplikace vám zašle upozornění, pokud je lokátor překročí. Spárujte aplikaci se službou IFTTT a vytvářejte vlastní podmínky podle svých potřeb.

Verze aplikace odpovídá variantě vašeho Invoxia lokátoru. Máte-li variantu určenou pro zvířata, můžete sledovat životosprávu vašeho zvířete. Varianta pro kola (motocykly) je obohacena o bezpečnostní funkci výstrahy při krádeži.

#### Aplikace je zdarma k dostání jak pro Android, tak pro iOS.

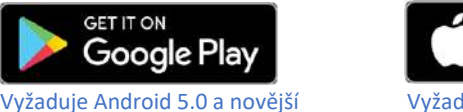

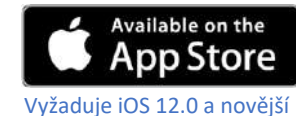

#### Vytvoření účtu a přihlášení

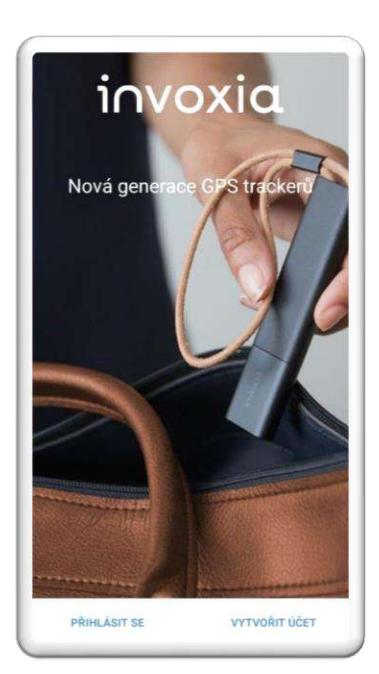

1. Pro spuštění aplikace a její plné využívání si musíte nejdříve **vytvořit účet**. Pokud jej máte vytvořený, následující kroky přeskočte a pokračujte bodem 3.

| Jméno                   |            |
|-------------------------|------------|
| Pavel                   |            |
| Mimeni                  |            |
| Novotný                 |            |
| Datum narození          | 1. 1. 1900 |
| Inail                   |            |
| Pavel.Novotny@gmail.com |            |
| leslo                   |            |
| •••••                   | 0          |
| fotvrđte hesio          |            |
| ••••••                  | 0          |
| votvrdte heslo          | C          |

 Při registraci zadejte svoje jméno, příjmení, datum narození, e-mail a heslo pro přihlášení do aplikace. Po vyplnění těchto údajů klepně na šipku v modrém kruhu.

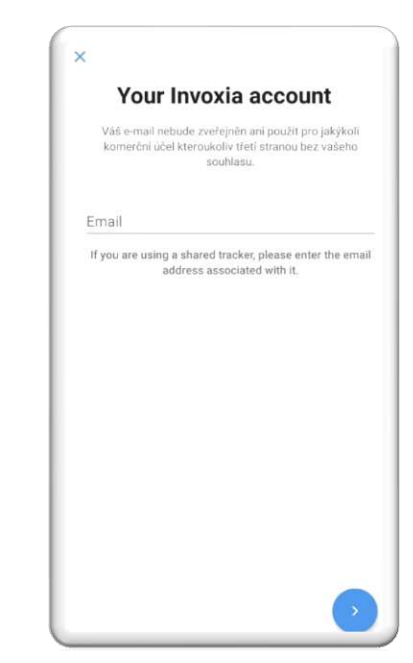

 Pokud už máte vytvořený účet z minulosti, klepněte na tlačítko přihlásit se. Vyplňte přihlašovací e-mail a heslo. Údaje potvrďte kliknutím na šipku v modrém kruhu.

# invoxia

#### Základní menu

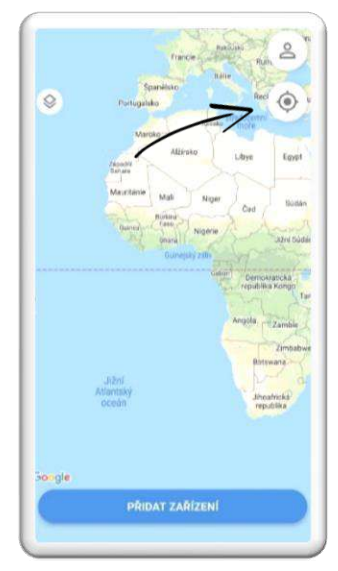

4a. Po dokončení registrace se dostanete do základního menu aplikace, ve kterém můžete zobrazit svoji aktuální polohu kliknutím na **ikonu polohy** v pravém horním rohu aplikace.

#### Menu po přidání lokátoru

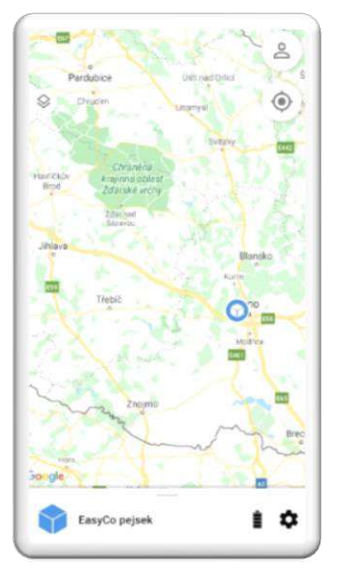

4b. Po spárování lokátoru s aplikací budete přesměrováni na základní menu, které ukazuje stav nabití baterie lokátoru a možnost nastavení.

#### Menu lokátoru

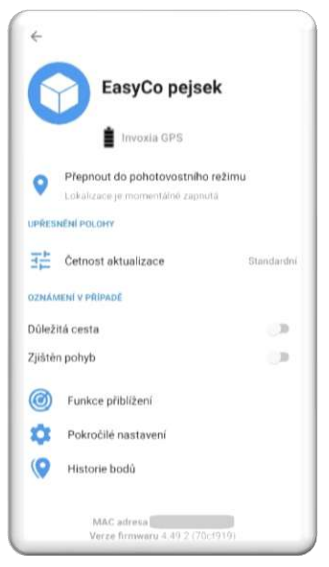

4c. Kliknutím na **ozubené kolo** se dostanete do nastavení, ve kterém můžete nastavit notifikace, zapnout funkci přiblížení, zobrazit historii polohy nebo upravit četnost aktualizací polohy.

#### Přidání lokátoru do aplikace

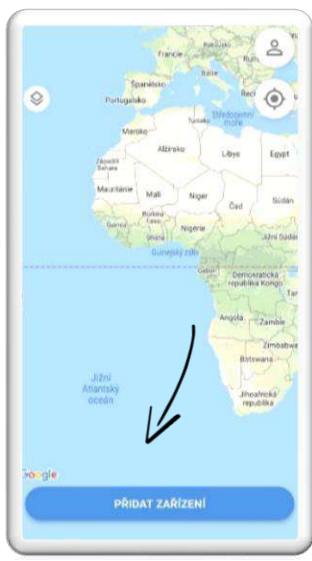

5. Pro přidání lokátoru do aplikace klepněte na tlačítko **přidat zařízení** ve spodní části obrazovky.

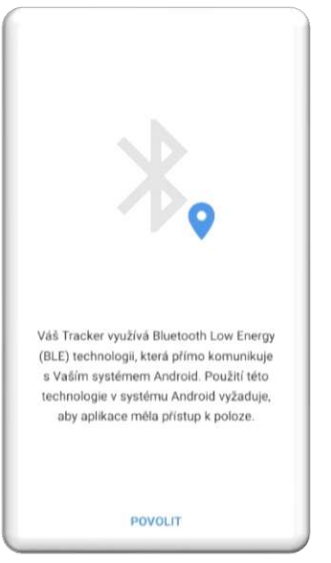

6. Před přidáním lokátoru budete vyzváni k udělení povolení aplikaci využívat Bluetooth a přístup k poloze.

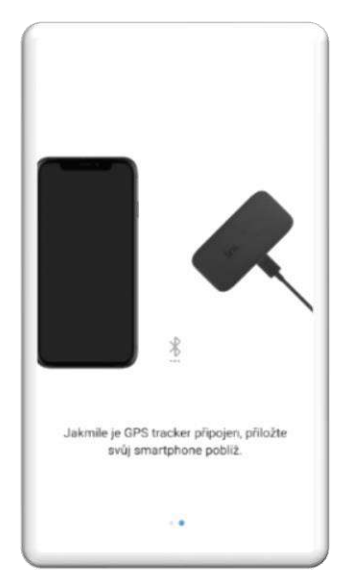

7. Připojte lokátor k napájení, položte jej vedle smartphonu a vyčkejte, než se zařízení automaticky spáruje s telefonem.

## invoxia

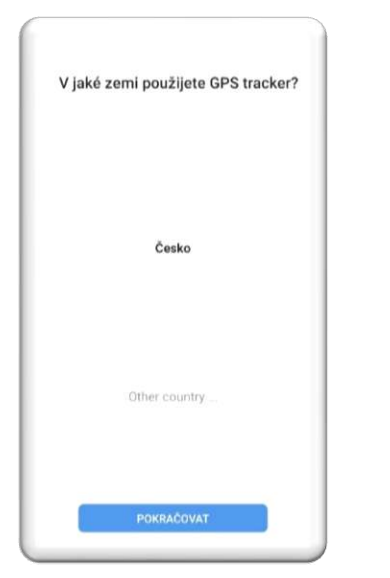

8. Po nalezení lokátoru vyberte zemi, ve které chcete zařízení používat a stiskněte tlačítko **pokračovat**.

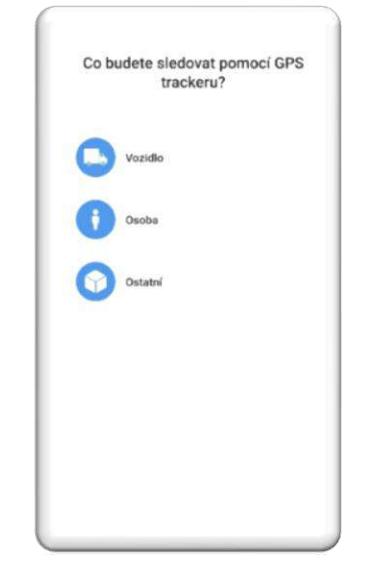

9. Vyberte zvíře, osobu, nebo věc, kterou chcete pomocí lokátoru sledovat. Vyplňte požadované údaje a dokončete nastavení (může se lišit podle typu lokátoru). Po dokončení budete přesměrováni na hlavní stránku (viz 4b).

# <text>

10. Pro nalezení ztraceného lokátoru musíte zapnout Bluetooth ve svém telefonu. Jakmile jste blízko lokátoru, proběhne spojení a budete přesměrováni na možnost přesného vyhledání (viz bod 11).

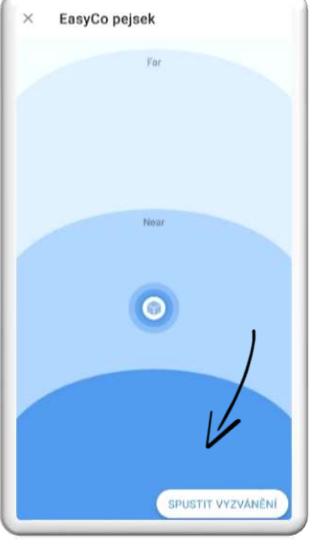

11. Ikona ukazuje aktuální vzdálenost lokátoru od vašeho telefonu. Kliknutím na tlačítko **spustit vyzvánění** zapnete zvukové upozornění, pomocí kterého snáze naleznete ztracený lokátor.

#### Funkce přiblížení (přesné navádění k lokátoru)

# Obsah je uzamčen

Dokončete, prosím, proces objednávky.

Následně budete mít přístup k celému dokumentu.

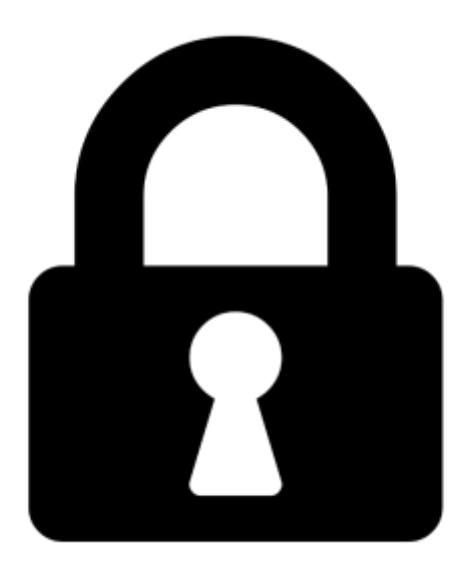

Proč je dokument uzamčen? Nahněvat Vás rozhodně nechceme. Jsou k tomu dva hlavní důvody:

 Vytvořit a udržovat obsáhlou databázi návodů stojí nejen spoustu úsilí a času, ale i finanční prostředky. Dělali byste to Vy zadarmo? Ne\*. Zakoupením této služby obdržíte úplný návod a podpoříte provoz a rozvoj našich stránek. Třeba se Vám to bude ještě někdy hodit.

\*) Možná zpočátku ano. Ale vězte, že dotovat to dlouhodobě nelze. A rozhodně na tom nezbohatneme.

2) Pak jsou tady "roboti", kteří se přiživují na naší práci a "vysávají" výsledky našeho úsilí pro svůj prospěch. Tímto krokem se jim to snažíme překazit.

A pokud nemáte zájem, respektujeme to. Urgujte svého prodejce. A když neuspějete, rádi Vás uvidíme!